試用期:即日起至 11/30/2017 每本書同時 10 人上線借閱 PS. 行動借閱帳密申請操作步驟如下,詳細說明請參閱 http://reading.udn.com/libnew/setting\_help.html

1. 【申請/登入 udn 行動借閱】--登入 udn 首頁,點選首頁右上方「申請/登入 行動借閱」

2. 自行設定行動借閱帳號/密碼 並 填入正確的 mail add

※ 系統會發送「行動借閱啟用認證信」至您填寫之聯絡信箱中,確認認證後才 正式啟用「行動借閱」服務。

※ 申請完成後歡迎立即上線體驗! 登入後請先輸入 行動借閱帳號!!

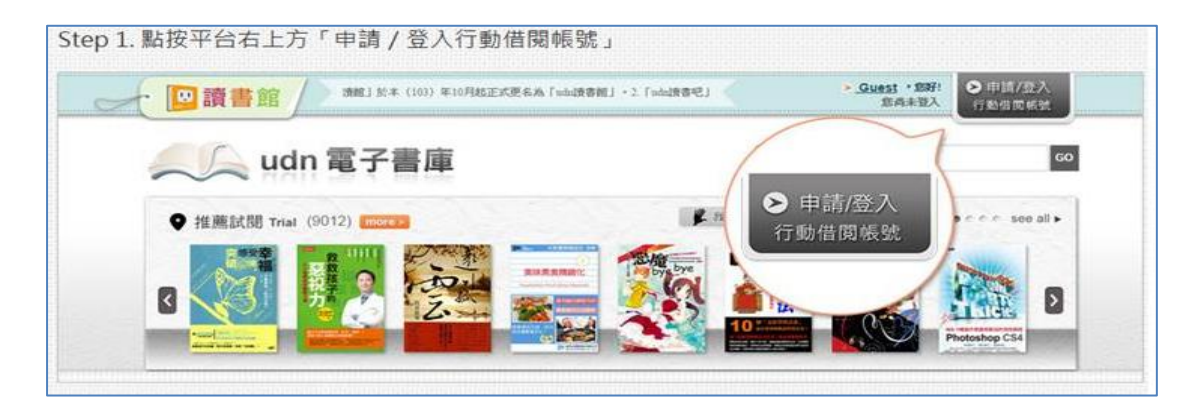

| Step 2. 點按「登入」                          | 按鈕下方的「申請借閱帳號」                       |                                       |
|-----------------------------------------|-------------------------------------|---------------------------------------|
|                                         | 行動借閱登入 Login<br>您好·首次登入·請先申請行動借間帳號。 | <br>N I                               |
| n = 941 streamer<br>7 \$285 ottowspaper | ➤ 帳號 Username<br>➤ 密碼 Password      | **#0-Viet<br>問題提設定 Setting            |
| 19 11 92<br>19 11 92<br>19 19 92        | 登入<br>Login                         | Download<br>下該開讀軟體                    |
| 子告 ebooks                               | 申請借閱帳號   忘記借閱密碼   補發認證信             | <ul> <li>TOPELLA - TOPELLA</li> </ul> |

|           | 申請一個機帳號                                  |
|-----------|------------------------------------------|
| *行動借關帳號   | (帳號請填入小寫或大寫英文字母(a~z,A~Z)、數字(0~9) + )     |
| * 行動借間密碼  | (伍瑪諾填入英數字混合之小盒或大寫英文字母(a~z,A~Z)、數字(0~9)。) |
| *再次確認密碼   |                                          |
| * 聯络信箱    |                                          |
| ※未統會發送「行動 | 當國歐用認證信」至您填入的信箱中,確認認證後才正式歐用「行動借關」服務。     |
|           | 🔲 我是 udn 會員                              |

※系統會發送「行動借閱啟用認證信」至您填寫之聯絡信箱中,根據信中指示完成開啟行動帳號認證, 即可正式啟用行動借閱服務。